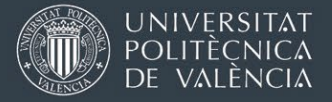

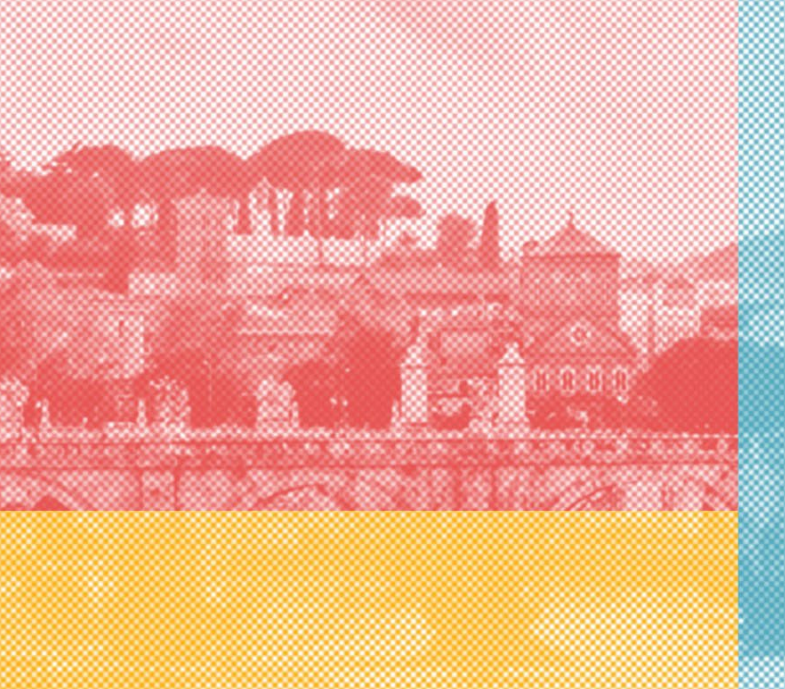

## CALL FOR APPLICATIONS ERASMUS+ MOBILITY FOR STUDIES ACADEMIC YEAR 2024-2025 (Long-term intra-European mobility)

# INSTRUCTIONS TO SUBMIT AN ONLINE APPLICATION ON THE AIRE PORTAL (INTRANET)

#### NOTE FOR THE APPLICANTS

In this process, you are applying for the spots for a mobility period in a certain university of the PlantHealth consortium.

This is not yet the application for financial aid (Erasmus scholarship), but it is an obligatory step.

Later in (July) you will receive instructions to apply for the scholarship (financial aid) in a separate call.

Oficina de Programas Internacionales de Intercambio

Universitat Politècnica de València

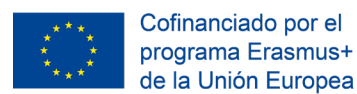

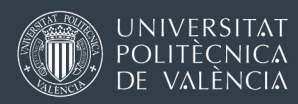

### INSTRUCTIONS FOR THE ERASMUS APPLICATION 2024-2025

Access to the application is through the UPV personal intranet, in the "International Relations and Cooperation" section at the end of the intranet menu, or directly through https://aplicat.upv.es/aire-app

| Servicios                                                                                                    |                                                                                                    |                                                                                      |  |
|----------------------------------------------------------------------------------------------------|----------------------------------------------------------------------------------------------------|--------------------------------------------------------------------------------------|--|
| Correo electrónico Vetemai Utilidades Consulta de correos oficiales UPV Idioma Comunicaciones Subscripción a Noticia y Eventos Servicios de red Lacano de red Lacano de red Lacano de red Lacano de servicios Registro de accesos Intercambio Software                                                                                                    | Centro de Salud Laboral Juana Portaceli  C da preva consulta medica Ver citas medicas solicitadas C da preva enfermenta Ver citas enfermenta Mumni  Inscripción en Alumni Servicios de biblioteca Mi Biblioteca Mi Biblioteca Haznos una solicitad                                                                   | Fundacion CEDAT Notificaciones CEDAT Utilidades Cambio de idoma Identificador OpenID |  |
| Servicio de Deportes Ata sociais de deportes Reservas de instalaciones deportivas Inscripción, consulta y gestión de competiciones internas Inscripción activatadas deportivas Competiciones externas, inscripción y consulta de grupos Competiciones externas, inscripción y consulta Aras de Promoción Normalització Lingüística Inscripción en els grups de conversa Sol ficiad d'guída per a la realització d'adugació de treballs d'investigació en valenciá Sol ficiad d'guída per a la realització d'adustas el a realització d'adustas en valenciá Sol ficiad d'guída per a la producció d'obres audiovisuals en valenciá Bol Inscripció a les Aules Virtuals Petaciones Internacionales y Cooperación Movilidad Internacional y Cooperación Ver citas servicio de extranoria solicitadas | Servicio Integrado de Empleo     Consultar solicitudes y citas previas     Calcula ba práctica     Solicituación Prácticas en Empresas     Contro de Lenguas     Inscripción actividades     Consulta de actividades inscrito     Area de Actividades Culturales     Solicitud Programa de Acciones Culturales (PAC) | 0<br>0<br>0<br>0<br>0<br>0<br>0<br>0<br>0<br>0<br>0<br>0<br>0<br>0                   |  |

Once in the AIRE home, you can see all the calls for applications available at any time. To submit an application, you have to use the icon next to the call that you are interested in and which corresponds to your academic unit.

| I 🗧 Home 👋 Solicitudes 🐇 Estancias 👋 Directorios 👋 Avisos                                                                                                    |                                                                                                    |                                                                     | 0                                                                                                    | a en 😰 🖪 🔒<br>Perfil: Solici                                                                                           | Cerrar s     |
|----------------------------------------------------------------------------------------------------|----------------------------------------------------------------------------------------------------|---------------------------------------------------------------------|----------------------------------------------------------------------------------------------------|----------------------------------------------------------------------------------------------------|--------------|
| Bienvenido a AIRE                                                                                                    |                                                                                                    |                                                                     |                                                                                                    |                                                                                                    |              |
| Documentación Importante                                                                                                    |                                                                                                    |                                                                     |                                                                                                    |                                                                                                    |              |
| mornación emergencias entrantes: into emergencias incoming.por                                                                                                    |                                                                                                    |                                                                     |                                                                                                    |                                                                                                    |              |
| Emergency Info Incoming: Info Emergencias Incoming English.odf<br>nformación Emergencias Salientes: Info Emergencias Oulgoing.ndf<br>Llamadas                                                                                                    |                                                                                                    |                                                                     |                                                                                                    |                                                                                                    |              |
| Emergency Info Incoming: Info Emergencias Incoming: English.odf<br>nformación Emergencias Salientes: Info Emergencias Outgoing.odf<br>Llamadas<br>Llamada                                                                                                    | Curso/Año                                                                                                    | E. Gestora                                                          | F. Inicio                                                                                                    | F. Fin                                                                                                    | Solicit      |
| Emergency Info Incoming: Info Emergencias Incoming English odf<br>nformación Emergencias Salientes: Info Emergencias Outgoing.pdf<br>Llamadas<br>Llamada<br>Erasmus Prácticas E+ 2017_1 (Fin práctica máx. 31/05/2019)                                                                                                    | Curso/Año<br>2017/2018                                                                                                    | E. Gestora<br>OPII                                                  | F. Inicio<br>01/06/2017                                                                                                   | F. Fin<br>01/03/2019                                                                                                   | Solici       |
| Emergency Info Incoming: Info Emergencias Incoming English odf<br>Información Emergencias Salientes: Info Emergencias Outgoing.ndf<br>Llamadas<br>Erasmus Prácticas E+ 2017_1 (Fin práctica máx. 31.05/2019)<br>Erasmus+2019-2020 Facultad de Administración y Dirección de Empresas (Grado ADE/GAP),                                                                                                    | Curso/Año<br>2017/2018<br>2019/2020                                                                                                    | E. Gestora<br>OPII<br>ADE                                           | F. Inicio<br>01/06/2017<br>02/11/2018                                                                                     | F. Fin<br>01/03/2019<br>30/11/2018                                                                                     | Solicit      |
| Emergency Info Incoming: Info Emergencias Incoming. English.odf<br>Información Emergencias Salientes: Info. Emergencias Outgoing.odf<br>Llamadas<br>Erasmus Prácticas E+ 2017_1 (Fin práctica máx. 3105/2019)<br>Erasmus+2019-2020 Facultad de Administración y Dirección de Empresas (Grado ADE/GAP),<br>ERASMUS+2019-2020 MASTERS (INCLUIDA DT FH ANSBACH)                                                                                                    | Curso/Año<br>2017/2018<br>2019/2020<br>2019/2020                                                                                            | E. Gestora<br>OPII<br>ADE<br>ADE                                    | F. Inicio<br>01/06/2017<br>02/11/2018<br>02/11/2018                                                                       | F. Fin<br>01/03/2019<br>30/11/2018<br>30/11/2018                                                                       | Solici       |
| Emergency Info Incoming: Info Emergencias Incoming. English.pdf<br>Información Emergencias Salientes: Info. Emergencias Outgoing.pdf<br>Llamadas<br>Erasmus Prácticas E+ 2017_1 (Fin práctica máx. 31/05/2019)<br>Erasmus+2019-2020 Facultad de Administración y Dirección de Empresas (Grado ADE/GAP),<br>ErasMUS+2019-2020 MASTERS (INCLUIDA DT FH ANSBACH)<br>KA107 (2017).2ª Ilamada - 2018/2019 (Grado, Master y Doctorado)                                                                                                    | Curso/Año<br>2017/2018<br>2019/2020<br>2019/2020<br>2019/2020<br>2018/2019                                                                  | E. Gestora<br>OPII<br>ADE<br>ADE<br>OAI                             | F. Inicio<br>01/06/2017<br>02/11/2018<br>02/11/2018<br>28/09/2018                                                         | F. Fin<br>01/03/2019<br>30/11/2018<br>30/11/2018<br>23/10/2018                                                         | Solici       |
| Emergency Info Incoming: Info Emergencias Incoming. English.pdf<br>Información Emergencias Salientes: Info. Emergencias Outgoing.pdf<br>Llamadas<br>Erasmus Prácticas E+ 2017_1 (Fin práctica máx. 31/05/2019)<br>Erasmus+2019-2020 Facultad de Administración y Dirección de Empresas (Grado ADE/GAP),<br>ERASMUS+2019-2020 MASTERS (INCLUIDA DT FH ANSBACH)<br>KA107 (2017) 2º Ilamada - 2018/2019 (Grado. Master y Doctorado)<br>Programa de Cooperación al Desarrollo 2018 (tercer plazo)                                                                                                    | Curso/Año<br>2017/2018<br>2019/2020<br>2019/2020<br>2018/2019<br>2018                                                                       | E. Gestora<br>OPII<br>ADE<br>ADE<br>OAI<br>CCD                      | F. Inicio<br>01/06/2017<br>02/11/2018<br>02/11/2018<br>28/09/2018<br>08/01/2018                                           | F. Fin<br>01/03/2019<br>30/11/2018<br>30/11/2018<br>23/10/2018<br>05/10/2018                                           | Solicit      |
| Emergency Info Incoming: Info Emergencias Incoming. English.pdf<br>Información Emergencias Salientes: Info. Emergencias Outgoing.pdf<br>Llamadas<br>Erasmus Prácticas E+ 2017_1 (Fin práctica máx. 31/05/2019)<br>Erasmus+2019-2020 Facultad de Administración y Dirección de Empresas (Grado ADE/GAP),<br>ERASMUS+2019-2020 MASTERS (INCLUIDA DT FH ANSBACH)<br>KA107 (2017).2ª llamada - 2018/2019 (Grado. Master y Doctorado)<br>Programa de Cooperación al Desarrollo 2018 (tercer plazo)<br>Llamada Extraordinaria Erasmus+2018.2019 (2ª Cuatrimestre). (Grado ADE/GAP)                                                                                                    | Curso/Año<br>2017/2018<br>2019/2020<br>2019/2020<br>2018/2019<br>2018<br>2018/2019                                                          | E. Gestora<br>OPII<br>ADE<br>ADE<br>OAI<br>CCD<br>ADE               | F. Inicio<br>01/06/2017<br>02/11/2018<br>02/11/2018<br>28/09/2018<br>08/01/2018<br>25/09/2018                             | F. Fin<br>01/03/2019<br>30/11/2018<br>30/11/2018<br>23/10/2018<br>05/10/2018<br>28/09/2018                             | Solici<br>To |
| Emergency Info Incoming: Info Emergencias Incoming English odf<br>Información Emergencias Salientes: Info Emergencias Outgoing.ndf<br>Llamadas<br>Erasmus Prácticas E+ 2017_1 (Fin práctica máx. 31.05/2019)<br>Erasmus+2019-2020 Facultad de Administración y Dirección de Empresas (Grado ADE/GAP),<br>ERASMUS+2019-2020 MASTERS (INCLUIDA DT FH ANSBACH)<br>KA107 (2017) 2ª llamada - 2018/2019 (Grado, Master y Doctorado)<br>Programa de Cooperación al Desarrollo 2016 (tercer placo)<br>Ulamada Extraordinaria Erasmus+2019: 2018-2019 (2º Custrimestre) (Incluida DT FH ANSBACH)                                                                                                  | Curso/Año<br>2017/2018<br>2019/2020<br>2019/2020<br>2018/2019<br>2018/2019<br>2018/2019<br>2018/2019                                        | E. Gestora<br>OPII<br>ADE<br>ADE<br>OAI<br>CCD<br>ADE<br>ADE        | F. Inicio<br>01/06/2017<br>02/11/2018<br>02/11/2018<br>08/01/2018<br>08/01/2018<br>25/09/2018                             | F. Fin<br>01/03/2019<br>30/11/2018<br>30/11/2018<br>23/10/2018<br>05/10/2018<br>28/09/2018<br>28/09/2018               | Solici       |
| Emergency Info Incoming: Info Emergencias Incoming English odf<br>Información Emergencias Salientes: Info Emergencias Outgoing.odf<br>Llamadas<br>Erasmus Prácticas E+ 2017_1 (Fin práctica máx: 31.05/2019)<br>Erasmus+2019-2020 Facultad de Administración y Dirección de Empresas (Grado ADE/GAP),<br>ERASMUS+2019-2020 MASTERS (INCLUIDA DT FH ANSBACH)<br>KA107 (2017) 2ª llamada - 2018/2019 (Grado, Master y Doctorado)<br>Programa de Cooperación al Desarrollo 2016 (tercer plazo)<br>Llamada Extraordinaria Erasmus+2019-2019 (2ª Cuatrimestre) (Grado ADE/GAP)<br>Llamada Extraordinaria Erasmus+2019 2019 (2ª Cuatrimestre) (Incluida DT FH ANSBACH)<br>VALÊNCIA COOPERA 2018 | Curso/Año<br>2017/2018<br>2019/2020<br>2019/2020<br>2018/2019<br>2018/2019<br>2018/2019<br>2018/2019<br>2018/2019                           | E. Gestora<br>OPII<br>ADE<br>ADE<br>OAI<br>CCD<br>ADE<br>ADE<br>CCD | F. Inicio<br>01/06/2017<br>02/11/2018<br>02/11/2018<br>08/01/2018<br>08/01/2018<br>25/09/2018<br>25/09/2018<br>31/07/2018 | F. Fin<br>01/03/2019<br>30/11/2018<br>30/11/2018<br>23/10/2018<br>05/10/2018<br>28/09/2018<br>28/09/2018<br>24/09/2018 | Solici       |
| Emergency Info Incoming: Info Emergencias Incoming English odf<br>Información Emergencias Salientes: Info Emergencias Outgoing.odf<br>Liamadas<br>Erasmus Prácticas E+ 2017_1 (Fin práctica máx: 3105/2019)<br>Erasmus+2019-2020 Facultad de Administración y Dirección de Empresas (Grado ADE/GAP),<br>ERASMUS+2019-2020 MASTERS (INCLUIDA DT FH ANSBACH)<br>KA107 (2017) 2ª liamada - 2018/2019 (Grado, Master y Doctorado)<br>Programa de Cooperación al Desarrollo 2016 (lercer plazo)<br>Liamada Extraordinaria Erasmus+2019-2019 (2ª Cuatrimestre) (Grado ADE/GAP)<br>Liamada Extraordinaria Erasmus+2019-2019 (2ª Cuatrimestre) (Incluida DT FH ANSBACH)<br>VALÊNCIA COOPERA 2018  | Curso/Año<br>2017/2018<br>2019/2020<br>2019/2020<br>2018/2019<br>2018/2019<br>2018/2019<br>2018/2019<br>2018/2019<br>2018/2019<br>2018/2019 | E. Gestora<br>OPII<br>ADE<br>ADE<br>OAI<br>CCD<br>ADE<br>ADE<br>CCD | F. Inicio<br>01/06/2017<br>02/11/2018<br>02/11/2018<br>28/09/2018<br>08/01/2018<br>25/09/2018<br>31/07/2018               | F. Fin<br>01/03/2019<br>30/11/2018<br>23/10/2018<br>23/10/2018<br>28/09/2018<br>28/09/2018<br>24/09/2018               | Solici       |

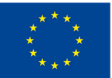

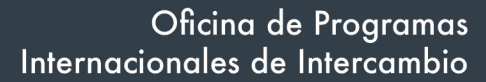

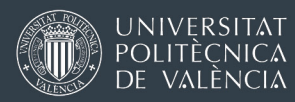

#### Tab [Basic Data]

To save the application for the first time, you must enter your School or Faculty at UPV (Master's degree Unit). Do not forget to use the Save button every time you write or edit new data on any of the tabs in your application. Make sure you see a  $\checkmark$  mark on top of the screen (it means the new data were saved correctly).

You must also include a valid email address. It can be either the UPV email or a private email account, but make sure that the email you write is correct and is the one you check most frequently. Both AIRE (automatic messages during the process) and the UPV International Relations staff will contact you through this email.

| rfil 🛛 Home 🖇 Solicitudes 🖇 E                                                                        | stancias 🌣 Directorios 🐇 Avisos                   | va et al carriero contrato |
|----------------------------------------------------------------------------------------------------|---------------------------------------------------|----------------------------|
| Solicitud - Erasmus 2019                                                                             |                                                   |                            |
| Solicitante:                                                                                         | NIF/NIE/Passporte:                                | Estado solicitud: B        |
| Datos básicos > Destino Lista preferencias > le<br>Volver Ver Instrucciones                          | diomas > Anotaciones > Confirmar solicitud        | Cancelar Guardar Sigu      |
| Datos básicos del solicitante                                                                        |                                                   |                            |
| Email (X): miemail@gmail.com                                                                         | Tlf. móvil: Tlf. fijo: €                          |                            |
| Domicilio a efectos de notificaciones                                                                |                                                   |                            |
| País (X): España 🔻                                                                                   | Provincia (X): VALENCIA    Localidad (X): BOCAIRE | NT <b>V</b> C.P.: 46880    |
| T. vía: Calle V                                                                                      | Dirección (X):                                    |                            |
| Numero:                                                                                              | Num. piso:                                        |                            |
| Datos Origen                                                                                         |                                                   |                            |
|                                                                                                    | DMINISTRACIÓN Y DIRECCIÓN DE EMPRI V              |                            |
| Centro (X): Fac. Ade - FACULTAD DE A                                                                 | • )                                               |                            |
| Centro (X): Fac. Ade - FACULTAD DE A<br>Titulación (X):                                              |                                                   |                            |
| Centro (X): Fac. Ade - FACULTAD DE A<br>Titulación (X):<br>Especialidad: 158 - Grado en Administraci | ón y Dirección de Empresas                        |                            |
| Centro (X): Fac. Ade - FACULTAD DE A<br>Titulación (X):<br>Especialidad:<br>Movilidad Anterior       | ón y Dirección de Empresas                        |                            |

Next time you want to access your application, it will appear on the AIRE home webpage, below the list of calls for application available (see the image below). You can also find it through the upper menu "Applications".

|                                                                 | Llamada                                                                                 |                |            | Cur          | so/Año  | E. Gestora | F. Inicio  | F. Fin     | Solicita |
|-----------------------------------------------------------------|-----------------------------------------------------------------------------------------|----------------|------------|--------------|---------|------------|------------|------------|----------|
| Erasmus P                                                       | Prácticas E+ 2017_1 (Fin práctica máx. 31/05/2019)                                      |                |            | 20           | 17/2018 | OPII       | 01/06/2017 | 01/03/2019 | 0        |
| Erasmus+2                                                       | 2019-2020 Facultad de Administración y Dirección de Empresas (Gra                       | ado ADE/GAP).  |            | 20           | 19/2020 | ADE        | 02/11/2018 | 30/11/2018 | X        |
| ERASMUS                                                         | S+2019-2020 MASTERS (INCLUIDA DT FH ANSBACH)                                            |                |            | 20           | 19/2020 | ADE        | 02/11/2018 | 30/11/2018 | 0        |
| KA107 (2017) 2ª llamada - 2018/2019 (Grado, Master y Doctorado) |                                                                                         |                |            |              | 18/2019 | OAI        | 28/09/2018 | 23/10/2018 |          |
| Programa de Cooperación al Desarrollo 2018 (tercer plazo)       |                                                                                         |                |            |              | 2018    | CCD        | 08/01/2018 | 05/10/2018 |          |
| Llamada E                                                       | xtraordinaria Erasmus+2018-2019 (2º Cuatrimestre) (Grado ADE/GA                         | <u>(P)</u>     |            | 20           | 18/2019 | ADE        | 25/09/2018 | 28/09/2018 |          |
| Llamada E                                                       | extraordinaria Erasmus+Masters FADE 2018-2019 (2º Cuatrimestre) (                       | Incluida DT FH | ANSBACH)   | 20           | 18/2019 | ADE        | 25/09/2018 | 28/09/2018 |          |
| VALÈNCIA                                                        | COOPERA 2018                                                                            |                |            | 20           | 18/2019 | CCD        | 31/07/2018 | 24/09/2018 |          |
| Solicitudes                                                     | s                                                                                       | e 1            | 2 >        | 33 3333      | ]       |            |            |            |          |
| Exp.                                                            | Llamada                                                                                 | Curso/Año      | E. Gestora | F. Solicitud | Dest.   | Adjudicado | Esta       | do         | Editar   |
| 121980                                                          | Erasmus+2019-2020 Facultad de Administración y Dirección de<br>Empresas (Grado ADE/GAP) | 2019/2020      | ADE        |              |         |            | Borrador   |            | 0        |

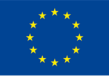

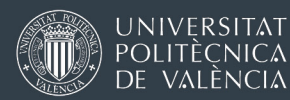

It will be possible for you to create several applications for the same call, but you cannot do so while you have an application in the status "Draft". In that case, the button for a new application will disappear from the homepage of AIRE. As soon as you complete and register one application, it will be possible for you to create another one and the button **the button** will appear again on the homepage next to the name of the call for applications.

#### Tab [Destinations ]

In this tab you have to indicate the host destination(s) you are interested in, the type of Activity and the period of mobility at the host institution you are applying for: Semester A=Winter semester; Semester B=Spring semester, or Full Academic Year.

| Expediente: 121980 | Solicitante: | NIF/NIE/Pasaporte: | Estado solicitud: Borra |
|--------------------|--------------|--------------------|-------------------------|
|--------------------|--------------|--------------------|-------------------------|

If you indicate several universities, the order in which you include them on your application will be binding. UPV will first try to allocate you a spot in your first choice destination. If not possible, in no. 2, etc.

**VERY IMPORTANT**: for each application (Record / File on the AIRE website) UPV can only allocate one destination and one mobility period (winter or spring, or full academic year). We cannot use the same application file to allocate you (for example) a mobility period at Padova University in the winter semester and at Göttingen University in the spring semester.

That means that <u>if you are considering spending the winter semester in one host university</u> <u>of the PlantHealth consortium and the spring/summer semester in a different university of</u> <u>the network (for your master thesis), you must submit two different applications on the</u> <u>AIRE portal (with two different record numbers)</u>, one for each mobility period.

If you are not sure about your plans and want to keep things open, please send two applications with a tentative plan (one application for the winter semester, and one application for the spring semester). If you change your mind later on and you decide to complete two semesters in the same host university, we can cancel one of the applications you sent.

Only if you are absolutely sure that you are interested in doing both semesters of the academic year 2024-2025 in the same university of the PlantHealth consortium, then it is OK to send only one application.

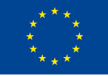

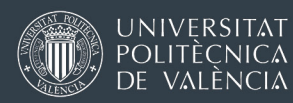

#### Tab [Languages]

• On the upper part of this screen, students can write the foreign languages they know (self-assessment) and also request to take a level test of German and French. THERE WILL BE NO ENGLISH TEST. Only French and German level tests will be conducted (on 14-15 December).

The French and German tests are voluntary. You only have to check the box to indicate that you are interested in taking the French or German test if you have some knowledge of any of these languages but no official certificate and you want to take the test to prove your skills in order to obtain some extra points in the ranking formula.

| Datos básicos > Dest<br>Volver Ver Inst | ino <u>Lista preferencias</u> > <u>Idiomas</u> > <u>Anotacione</u><br>ucciones Ver documentos adjun. | <u>s</u> > <u>Estado so</u> | licitud          |  |  |  |  |  |
|-----------------------------------------|----------------------------------------------------------------------------------------------------|-----------------------------|------------------|--|--|--|--|--|
| Idiomas                                 |                                                                                                    |                             |                  |  |  |  |  |  |
| Idioma:                                 | Idioma: Añadir idioma lista                                                                          |                             |                  |  |  |  |  |  |
| Idioma                                  | Nivel                                                                                                | Solicitar<br>Prueba         | Resultado Prueba |  |  |  |  |  |
| Inglés                                  | B2                                                                                                   | ×                           |                  |  |  |  |  |  |
| Alemán                                  |                                                                                                    |                             |                  |  |  |  |  |  |
| Francés                                 |                                                                                                    |                             |                  |  |  |  |  |  |
| Islandés                                |                                                                                                    |                             | \v5              |  |  |  |  |  |

## Do not include your language certificates in this section. Merge them into one single PDF file and upload it later on in the tab [Confirm application].

• The lower section of the tab [Languages] allows students to include any courses (subjects) you may have completed previously <u>at UPV</u> in a previous academic year. This only applies to you if you have completed a bachelor's degree at UPV before entering the Plant Health master's degree.

| Curso académico:                         | 2017/2018 *                                                                                                    |   |                                |           |           |        |
|------------------------------------------|----------------------------------------------------------------------------------------------------|---|--------------------------------|-----------|-----------|--------|
| Centro:                                  | Fac. Ade - FACULTAD DE ADMINISTRACION Y DIRECCION DE EMPRESAS                                                                                                    |   |                                |           |           |        |
| Titulación:                              | 158 - Grado en Administración y Dirección de Empresas                                                                                                    |   |                                |           |           |        |
| Asignatura:                              |                                                                                                    | • | Añadir                         |           |           |        |
| to a second second                       | 11744 - Análisis y Consolidación Contable                                                                                                    |   | Asignatura                     | Curso     | Grupo     | Born   |
| Fac. Ade - FACULTAD<br>DIRECCIÓN DE EMPI | 11745 - Contabilidad de Costes e introducción a la Auditoría<br>11763 - Métodos cuantitativos para la eyuda e la toma de decisiones                                                                            |   | lisis y Consolidación Contable | 2017      | 3A1BIS    | ×      |
| Alver Ver Instruccio                     | 1776 - Investgeción Operativos<br>18765 - Nalescia Constructivos<br>18785 - Valencia per a l'Administracio C0<br>18752 - Economia Financiera<br>18752 - Constitución Financiera<br>18753 - Jacobien Financiera |   | Astorior Ca                    | incelar ( | Juardar S | iquien |

#### Tab [Remarks / Annotations]

You do not need to do anything here. It might happen that eventually UPV International Relations staff write some internal remark about your file here, but most likely this section will be empty. In order to complete your application, you must move on to the last tab.

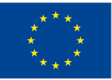

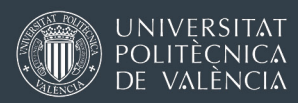

#### Tab [Confirm application]

The next step is the Confirm Application button. Check that you have included all the information in the previous tabs and confirm the application. AIRE will ask you, if you have not done so, to check the box at the bottom, in which you declare that you are

aware of what you have to do for the application to be valid.

If you already have the documents you want to attach, you can attach them on this screen, before or also after confirming the request. You will be able to modify the documents until the moment you decide to sign and register the application.

| Expedi                                                                                                   | ente: 121980                                                                                                    |                                                                                                    | Solicitante:                                                                                                    | NIF/NIE/Pasaporte:                                                                                                    |                                                                | Est             | ado solicitud:       | Borrador                   |
|----------------------------------------------------------------------------------------------------|----------------------------------------------------------------------------------------------------|----------------------------------------------------------------------------------------------------|----------------------------------------------------------------------------------------------------|----------------------------------------------------------------------------------------------------|----------------------------------------------------------------|-----------------|----------------------|----------------------------|
| atos bás                                                                                                 | iicos > <u>Destir</u>                                                                                                    | no Lista prefere                                                                                                    | ncias > Idiomas > Anotaciones > Conf                                                                                                    | rmar solicitud                                                                                                    |                                                                |                 | -                    |                            |
| lver                                                                                                    | Ver Instruccio                                                                                                    | nes Ver doo                                                                                                    | umentos adjun.                                                                                                    | An                                                                                                    | terior Elimi                                                   | nar solicitud   | Confirmar s          | olicitud                   |
| Aceptaci                                                                                                 | ión y Verifica                                                                                                    | ción de Cond                                                                                                    | iciones de Entrega de la Solicitud                                                                                                    |                                                                                                    |                                                                |                 |                      |                            |
| ecuerda                                                                                                  | que debes co                                                                                                    | mpletar toda le                                                                                                    | i información y documentación que te ind                                                                                                    | lique tu centro en el Anexo I de la convocatoria, que puedes e                                                                                                    | ncontrar en el                                                 | botón de In-    | strucciones .        |                            |
| ndrás qu                                                                                                 | e realizar do                                                                                                    | s pasos para d                                                                                                    | ar por terminada la solicitud:                                                                                                    |                                                                                                    |                                                                |                 |                      |                            |
| 2. Fit<br>80<br>US                                                                                       | rmar y regist<br>licitud confirm<br>ar para la firm                                                                                                    | rar la solicitu<br>iada, en esta n<br>ia es el mismo                                                                                                    | u. Alles de protecter à la linital y regis<br>tisms pantalla le aparecerá el bolón de "<br>que se usa para entrar en la intranet.                                                                                                    | Firmar&Registrar Solicitud". Antes de proceder a la firma d                                                                                                    | eberás previsi                                                 | aslizar la sol  | icitud. El PIN q     | jue debes                  |
| 2. Fit<br>so<br>us<br>ecuerda<br>o se entr<br>n el caso<br>por el co                                     | rmar y regist<br>licitud confirm<br>ar para la firm<br>que para que<br>egara nada e<br>de que te qu<br>ontrario lo qui<br>ntación Reco                                                                                                    | rar la solicitu<br>sada, en esta n<br>sa es el mismo<br>ses tenida en<br>n papel, satvo<br>eden apartado<br>a quieres es de<br>aerida                                                                                 | La valore de profesion a milital y region<br>misma pantilata la espanse aria la classificación de<br>que se usa para entra ren la intranet.<br>cuenta en el proceso de selección se del<br>que la oficina de Relaciones Internaciona<br>se de la solicitud por completar Guarda la<br>acartar por completo la solicitud pulsa El                                                                                                    | FemaréRegistrar Solicitud' Artes de proceder a la firma d<br>be registrar DENTRO DEL PLAZO ESTABLECIDO EN LA CC<br>des de la centro indique lo contranto para algún documento co<br>solicitud para su posterior confirmación.<br>iminar Solicitud.                                                                                                    | eberás previsi<br>DNVOCATOR<br>norelo.                         | A.              | icitud. El PIN q     | ue debes                   |
| 2. Fin<br>so<br>us<br>ecuerda -<br>o se entri-<br>n el caso<br>por el co<br>Docume<br>Oblig.<br>Registro | mar y regisi<br>licitud confirm<br>ar para la firm<br>que para que<br>egara nada e<br>de que te qu<br>ontrario lo qui<br>ntación Requ<br>Original(*)                                                                                                    | rar la solicitu<br>isda, en esta n<br>la es el mismo<br>sea tenida en<br>n papel, satiro<br>eden apartado<br>e quieres es de<br>arrida<br>Documento                                                                   | la Aniza de solo ador de el minte y reglev<br>que se usa para entrar en la infrancei.<br>cuenda en el proceso de selección se del<br>que la oblicina de Relaciones internacions<br>a de la solicitud por completor Guarda la<br>acartar por completo la solicitud pulsa El                                                                                                    | Fremañiliogenter Solcitor, Arten de posseter à la fine d<br>en registrar DERTRO DEL PLAZO ESTABLECIDO EN LAC<br>de la vente indexi de contrato para algán documento co<br>solchad para su potento contensación,<br>uman Solicitud.                                                                                                    | oberás prevision<br>DNVOCATOR<br>Intrelo.                      | A.<br>Descarga  | icitud. El PIN q     | Borrar<br>Adjun.           |
| 2. Fin<br>so<br>us<br>acuerda o<br>o se entri<br>n el caso<br>por el co<br>locume<br>oblig.<br>legistro  | mar y regita<br>licitud confirm<br>ar para la firm<br>que para que<br>egara nada e<br>e de que te qu<br>ontrario lo que<br>ntación Requ<br>Original(*)                                                                                                    | rar la solicitu<br>sea, en esta n<br>ta es el mismo<br>sea tenida en<br>n papel, satvo<br>eden opartado<br>a quieres es de<br>arrida<br>Documento<br>Acreditación<br>Docencia<br>inglés                               | La nuese du tato de la de la de la de la de la degla de la degla de la desta de la desta desta desta d                         | Fenandificipations: Solicitus: Artista de possober a la finar de<br>en registrar focal de la Carta de La Carta de<br>ante a la centra de la Carta de La Carta de<br>alotta de la centra de la carta de la carta de<br>alotta de la centra de la carta de la carta de<br>la carta de la carta de la carta de la carta de<br>las esignacions matriculados en inglés (celotar en socrataria<br>ocarces) | oberás previs<br>DNVOCATOR<br>Increto.<br>Doc.<br>Adjuntado    | A.<br>Descarge: | Adjuntar             | Borrar<br>Adjun.           |
| 2. Fin<br>so<br>us<br>acuerda<br>o se entri<br>n el caso<br>por el to<br>locume<br>Oblig.<br>tegistro    | mar y regisi<br>Birlud confirm<br>ar para ta firm<br>que para que<br>egara nada e<br>egara nada e | rar la solicitu<br>sea, en esta n<br>la es el mismo<br>sea tenida en<br>n papel, salvo<br>eden apartado<br>e quieres es de<br>aorida<br>Documento<br>Acraditación<br>Docencia<br>inglés<br>Acreditación<br>de Idiomas | the number of a third boot is defined by Degle<br>operations of the second second second second second<br>control and electronic second second second second<br>second second second second second second second<br>second second second second second second second<br>second second second second second second second<br>second second second second second second second<br>second second second second second second second second<br>second second secon | Frematiklegenter Solector Arten de posseter a la fine de<br>en registrar DetTRID DEL PLAZO ESTABLECIDIO E N.A. C<br>de la tente indexida contrain para algén documento co<br>solicitud para su posterior contenación,<br>uminar Solicitud.<br>Descripción<br>Isa asignizarsa matriculadas en inglés (celotar en socretaria<br>Socretar)                                                              | oberás prevision<br>DNVOCATOR<br>Intrelo.<br>Doc.<br>Adjuntado | A.              | Adjuntar             | Borrar<br>Adjun.           |
| 2. Fin<br>so<br>us<br>accuerda in<br>o se entri-<br>n el caso<br>por el co<br>Docume<br>Oblig.           | mar y regisi<br>isilud confirm<br>ar para ta firm<br>que para que<br>egara nada e<br>egara nada e | rar la solicitu<br>rar la solicitu<br>sa es el mismo<br>sea tenista en in<br>papel, salvo<br>eden epartado<br>e quieres es de<br>aerida<br>Docencia<br>laglés<br>Acreditación<br>de kilomas<br>Acreditación           | The manifest lab segme new term to be the segme term is the segme term of the segme term is the segme term of the segme term is the segme term of the segme term of term of term of                          | PrenastRegistrar Edector: Arten de posseter a la finar de<br>en registrar DENTRO DEL PLAZO ESTABLECIDO E ELA C<br>de la centra forma de la contrate para agra agra de<br>alotha para su posterior contenso para agra de<br><b>Descripción</b><br>las esignizarsa mativaladas en inglés (colottar en sorrataria<br>mas según Anco II<br>en discinea interescionales, bacas de colaboración con la     | oberás previsi<br>DNVOCATOR<br>no relo.                        | A.              | Adjuntar<br>Adjuntar | Borrer<br>Adjun.<br>X<br>X |

Once you have used the button Confirm application (not before), a new button will appear: Sign and Register Application and the screen will look like this:

| Solicitud - Erasmus 2019<br>Expediente: 121990 Solicitante: NIF/NIE/Pasaporte: Estado soli                                                                                                    |                                                                   |                                                                                                    |                                                                                                    |                                                                                                    |                                                                                                    |                                                                     |
|----------------------------------------------------------------------------------------------------|-------------------------------------------------------------------|----------------------------------------------------------------------------------------------------|----------------------------------------------------------------------------------------------------|----------------------------------------------------------------------------------------------------|----------------------------------------------------------------------------------------------------|---------------------------------------------------------------------|
|                                                                                                    | i <b>tud:</b> Solicitud cr                                        | Estado solicitud: S                                                                                                    | NIF/NIE/Pasaporte: Estado solicitud: Solicitu                                                                                                    | Erasmus 2019<br>21980 Solicitante:                                                                                                    | itud - Erası                                                                                                    | Solici                                                              |
| Datos básicos > Destino Lista preferencias > Idiomas > Anotaciones > Registrar solicitud                                                                                                    |                                                                   |                                                                                                    | solicitud                                                                                                    | Destino Lista preferencias > Idiomas > Anotaciones > Re                                                                                                    | isicos > Destino                                                                                                    | Datos bá                                                            |
| Volver Ver instrucciones Ver documentos adjun. Anterior Eliminar solicitud F                                                                                                    | rmar&Registrar :                                                  | Eliminar solicitud Firmar&F                                                                                                    | Anterior Eliminar solicitud Firmar&Registr                                                                                                    | rucciones Ver documentos adjun.                                                                                                    | Ver Instruccione                                                                                                    | Volver                                                              |
| Aceptación y Verificación de Condiciones de Entrega de la Solicitud                                                                                                    |                                                                   |                                                                                                    |                                                                                                    | erificación de Condiciones de Entrega de la Solicitud                                                                                                    | ción y Verificaci                                                                                                    | Aceptac                                                             |
|                                                                                                    |                                                                   |                                                                                                    |                                                                                                    |                                                                                                    |                                                                                                    |                                                                     |
| i u solicitud na sido confirmada correctamente pero recuerda que tu trabajo no na terminado aqui.                                                                                                    |                                                                   |                                                                                                    | terminado aqui.                                                                                                    | o confirmada correctamente pero recuerda que tu traba                                                                                                    | Jo na sido contin                                                                                                    | i u solicitu                                                        |
|                                                                                                    | botón "Firmar8                                                    | aparecerá pulsando el botón                                                                                                    |                                                                                                    |                                                                                                    |                                                                                                    |                                                                     |
| DENTRO DEL PLAZO ESTABLECIDO EN LA CONVOCATORIA debes previsualizar, firmar y registrar tu solicitud desde la ventana que te aparecerá pulsando e                                                                                                    |                                                                   |                                                                                                    | zar, firmar y registrar tu solicitud desde la ventana que te aparecera pulsando el boton "Firm                                                                                                    | AZO ESTABLECIDO EN LA CONVOCATORIA debes pr                                                                                                    | DEL PLAZO ES                                                                                                    | DENTRO                                                              |
| DENTRO DEL PLAZO ESTABLECIDO EN LA CONVOCATORIA debes previsualizar, firmar y registrar tu solicitud desde la ventana que te aparecerá pulsando e<br>solicitud". El PIN que debes usar para la firma es el mismo que se usa para entrar a la intranet.                                                                                                    |                                                                   |                                                                                                    | car, firmar y registrar tu solicitud desde la ventana que te aparecera puisando el boton "Firm<br>a la intranet.                                                                                                    | AZO ESTABLECIDO EN LA CONVOCATORIA debes po<br>que debes usar para la firma es el mismo que se usa par                                                                                                    | DEL PLAZO ES                                                                                                    | DENTRO<br>solicitud                                                 |
| DENTRO DEL PLAZO ESTABLECIDO EN LA CONVOCATORIA debes previsualizar firmar y registrar tu solicitud desde la ventana que te aparecerá pulsando e<br>solicitud". El PIN que debes usar para la firma es el mismo que se usa para entrar a la intranet. No olvides adjuntar más abajo la documentación que te requiera tu centro según lo descrito en el Anexo I de la convocatoria, que puedes encontrar en el bolón de "                                                                                                    | /er Instrucciones                                                 | ontrar en el botón de "Ver Inst                                                                                                    | zar, firmar y registrar tu solicitud desde la ventana que te aparecera puisando el boton "rirm<br>la linitranet.<br>descrito en el Anexo I de la convocatoria, que puedes encontrar en el botón de "Ver Instruccio:                                                                                                    | AZO ESTABLECIDO EN LA CONVOCATORIA debes po<br>que debes usar para la firma es el mismo que se usa par<br>ar más abajo la documentación que te requiera tu centro s                                                                                                    | DEL PLAZO ES<br>". El PIN que deb<br>s adjuntar más al                                                                                                    | DENTRO<br>solicitud'                                                |
| DENTRO DEL PLAZO ESTABLECIDO EN LA CONVOCATORIA debes previsualizar, firmar y registrar tu solicitud desde la ventana que te aparecerá pulsando e<br>solicitua". El PIN que debes usar para la firma es el mismo que se usa para entrar a la intranet.<br>No olvides adjuntar más abajo la documentación que te requiera tu centro según lo descrito en el Anexo I de la convocatoria, que puedes encontrar en el botón de "                                                                                                    | /er Instrucciones                                                 | ontrar en el botón de "Ver Inst                                                                                                    | rar, nimar y registrar tu solicitud desde la ventana que te aparecera puisando el boton "+irm<br>la initranet.<br>descrito en el Anexo I de la convocatoria, que puedes encontrar en el botón de "Ver Instruccio                                                                                                    | AZO ESTABLECIDO EN LA CONVOCATORIA debes pr<br>que debes usar para la firma es el mismo que se usa par<br>ar más abajo la documentación que te requiera tu centro s<br>Requerirla                                                                                                    | DEL PLAZO ES<br>". El PIN que deb<br>s adjuntar más al                                                                                                    | DENTRO<br>solicitud                                                 |
| DENTRO DEL PLAZO ESTABLECIDO EN LA CONVOCATORIA debes previsualizar, firmar y registrar tu solicitud desde la ventana que te aparecerá pulsando e<br>solicitud". El PIN que debes usar para la firma es el mismo que se usa para entrar a la intranet.<br>No olvides adjuntar más abajo la documentación que te requiera tu centro según lo descrito en el Anexo I de la convocatoria, que puedes encontrar en el botón de "<br>Documentación Requerida                                                                                                    | /er Instrucciones                                                 | ontrar en el botón de "Ver Inst                                                                                                    | rar, nimer y registrar tu soucitud desde la ventana que te aparecera puisanoo el ooton "+rim<br>la initranel.<br>descrito en el Anexo I de la convocatoría, que puedes encontrar en el botón de "Ver Instruccio                                                                                                    | AZO ESTABLECIDO EN LA CONVOCATORIA debes pr<br>que debes usar para la firma es el mismo que se usa par<br>ar más abajo la documentación que te requiera tu centro s<br>a Requerida                                                                                                    | DEL PLAZO ES<br>                                                                                                    | DENTRO<br>solicitud'<br>No olvides<br>Docume                        |
| DENTRO DEL PLAZO ESTABLECIDO EN LA CONVOCATORIA debes previsualizar, firmar y registrar tu solicitud desde la ventana que te aparecerá pulsando e solicitud". El PIN que debes usar para la firma es el mismo que se usa para entrar a la intranet.<br>No olvides adjuntar más abajo la documentación que te requiera tu centro según lo descrito en el Anexo I de la convocatoria, que puedes encontrar en el botón de " Documentación Requerida           Obliga:         Original(*)         Documento         Doc:, director descrito en el Anexo I de la convocatoria, que puedes encontrar en el botón de " Documentación Requerida                                                                                                    | /er Instrucciones                                                 | Doc.<br>Doc.<br>Descargar                                                                                                    | rar, nimor y registrar tu soucitud desde la ventana que te aparecera puisando el obton "rim"<br>la initranel.<br>descrito en el Anexo I de la convocatoria, que puedes encontrar en el botón de "Ver Instruccio<br>Descripción Descargar                                                                                                    | AZO ESTABLECIDO EN LA CONVOCATORIA debes pr<br>que debes uses pars la firma es el mismo que se usa par<br>ar más abajo la documentación que te requiera tu centro s<br>la Requerida                                                                                                    | DEL PLAZO ES<br>". El PIN que det<br>s adjuntar más al<br>entación Requer<br>Original(*) D                                                                                                    | DENTRO<br>solicitud'<br>No olvides<br>Docume<br>Oblig.              |
| DENTRO DEL PLAZO ESTABLECIDO EN LA CONVOCATORIA debes previsualizar, firmar y registrar tu solicitud desde la ventana que te aparecerá pulsando e<br>solicitud". El PIN que debes usar para la firma es el mismo que se usa para entrar a la intranet.<br>No olvides adjuntar más abajo la documentación que te requiera tu centro según lo descrito en el Anexo I de la convocatoria, que puedes encontrar en el botón de "<br>Documentación Requerida<br>Oblig. Original(") Documento Descripción Descripción Descripción Descripción Descan                                                                                                    | /er Instrucciones<br>ar                                           | Doc.<br>Adjuntado                                                                                                    | Lar, nimar y registrar tu soucitud desde la ventana que te aparecera puisando el boton "-rim<br>la initranet.<br>descrito en el Anexo I de la convocatoria, que puedes encontrar en el botón de "Ver Instruccio<br>Descripción Descargar                                                                                                    | AZO ESTABLECIDO EN LA CONVOCATORIA debes pr<br>que debes usar para la firma es el mismo que se usa par<br>r más abejo la documentación que te requiera tu centro s<br>l Requerida                                                                                                    | DEL PLAZO ES<br>". El PIN que det<br>s adjuntar más al<br>entación Requer<br>, Original(*) D                                                                                                    | DENTRO<br>solicitud<br>No olvides<br>Docume<br>Oblig,<br>Registro   |
| DENTRO DEL PLAZO ESTABLECIDO EN LA CONVOCATORIA debes previsualizar, firmar y registrar tu solicitud desde la ventana que te aparecerá pulsando e<br>solicitur", El PIN que debes usar para la firma es el mismo que se usa para entrar a la intranet.<br>No olvides adjuntar más abajo la documentación que te requiera tu centro según lo descrito en el Anexo I de la convocatoria, que puedes encontrar en el botón de "<br>Documentación Requerida<br>Oblig:<br>Registro Original(*) Documento Copia de la matricula donde apareczan las asignaturas matriculadas en inglés (solicitar en secretaria<br>el cocumento"Extrato con Lengua de Docencie")                                                                                                    | /er Instrucciones<br>ar<br>Adjuntar                               | Doc.<br>Adjuntado                                                                                                    | Lar, ritimar y registrar tu soucitud desde la ventana que te aparecera puisando el doton "+rim<br>la initranel.<br>descrito en el Anexo I de la convocatoria, que puedes encontrar en el botón de "Ver Instruccio<br>Descripción Doc.<br>Adjuntado Descargar<br>Adjunta                                                                                                    | AZO ESTABLECIDO EN LA CONVOCATORIA debes pu<br>que debes usar para la firma es el mismo que se usa par<br>más abajo la documentación que le requiera tu centro s<br>Requerida<br>al(*) Documento<br>) Acreditación Copia de la matrícula donde aparez:<br>Docencia el documento"Extracto con Lengua                                                                                                    | DEL PLAZO ES<br>". El PIN que det<br>es adjuntar más al<br>entación Requer<br>Original(*)                                                                                                    | Oblig.                                                              |
| DENTRO DEL PLAZO ESTABLECIDO EN LA CONVOCATORIA debes previsualizar fimare y registrar tu solicitud desde la ventana que te aparecerá pulsando e<br>solicitud". El PIN que debes usar para la firma es el mismo que se usa para entrar a la intranet.<br>No olvides adjuntar más abajo la documentación que te requiera tu centro según lo descrito en el Anexo I de la convocatoria, que puedes encontrar en el botón de "<br>Documentación Requerida"<br>Oblig:<br>Registro Original(*) Documento<br>Copia de la matrícula donde aparecen las asignaturas matriculadas en inglés (solicitar en secretaria<br>el documento: Extracto on Lengus de Docencia")                                                                                                    | /er Instrucciones ar Adjuntar                                     | Doc.<br>Adjuntado                                                                                                    | Lar, nimar y registrar tu soucitud desde la ventana que te aparecera puisando el odon "rim<br>la initranet.<br>descrito en el Anexo I de la convocatoria, que puedes encontrar en el botón de "Ver Instruccio<br>Descripción Descargar Adjuntado Descargar Adjuntado Adjuntado Adjuntado Adjunta                                                                                                    | AZO ESTABLECIDO EN LA CONVOCATORIA debes pr<br>que debes uses para la firma es el mismo que se usa par<br>ar más abajo la documentación que te requiera tu centro s<br>la Requerida<br>all(*) Documento<br>Acreditación<br>Inglés Copia de la matrícula donde aparez<br>el documento "Extracto on Lengua                                                                                                    | DEL PLAZO ES<br>". El PIN que det<br>es adjuntar más al<br>entación Requer<br>Original(*)<br>Criginal(*)                                                                                                    | Oblig.                                                              |
| DENTRO DEL PLAZO ESTABLECIDO EN LA CONVOCATORIA debes previsualizar, firmar y registrar tu solicitud desde la ventana que te aparecerá pulsando e<br>volicitud": El PIN que debes usar para la firma es el mismo que se usa para entrar a la intranet.<br>No olvides adjuntar más abajo la documentación que te requiera tu centro según lo descrito en el Anexo I de la convocatoria, que puedes encontrar en el botón de '<br>Documentación Requerida<br>Oblig.<br>Original(*) Documento Extracto no Lengua de Docencia") Descripción Documento:<br>Acreditación Extracto no Lengua de Docencia") Acreditación de la matrícula donde aparezcan las asignaturas matriculadas en inglés (solicitar en secretaria<br>el documento: Extracto con Lengua de Docencia") Acreditación En su ceso, documento acreditativo idiomas según Anexo II                                                                                                    | /er Instrucciones ar Adjuntar Adjuntar                            | Doc.<br>Adjuntado Descargar                                                                                                    | Lar, nimar y registrar tu soucitud desde la ventana que te aparecera puisando el obton "Firm<br>la initranet.<br>descrito en el Anexo I de la convocatoria, que puedes encontrar en el botón de "Ver Instruccio<br>Descripción Descargar<br>algonaturas matriculadas en inglés (solicitar en secretaria<br>ncia") Adjunta<br>según Anexo II Adjunta                                                                                                    | AZO ESTABLECIDO EN LA CONVOCATORIA debes pr<br>que debes usar para la firma es el mismo que se usa para<br>r más abajo la documentación que te requiera tu centro s<br>l Requerida<br>Documento<br>Acreditación Copia de la matrícula donde sparez<br>el documento: Extracto con Lengus<br>Acreditación En su ceso, documento acreditativo                                                                                                    | DEL PLAZO ES<br>". El PIN que det<br>es adjuntar más a<br>entación Requer<br>Original(*)                                                                                                    | Oblig.                                                              |
| DENTRO DEL PLAZO ESTABLECIDO EN LA CONVOCATORIA debes previsualizar, firmar y registrar tu solicitud desde la ventana que te aparecerá pulsando e solicitur". El PIN que debes usar para la firma es el mismo que se usa para entrar a la intranet.         No olvides adjuntar más abajo la documentación que te requiera tu centro según lo descrito en el Anexo I de la convocatoria, que puedes encontrar en el botón de '         Documentación Requerida       Original(*)       Documento       Descripción       Acreditación<br>Copia de la matricula donde aparecan las asignaturas matriculadas en inglés (solicitar en secretaria<br>inglés       Copia de la matricula donde aparecan las asignaturas matriculadas en inglés (solicitar en secretaria<br>inglés       Desc.<br>el documento "Extracto con Lengua de Occencia")       Desc.<br>el documento acreditativo idiomas según Anexo II       Extenditación<br>de idiomas       Extenditación<br>de idiomas                                                        | /er Instrucciones<br>ar<br>Adjuntar<br>Adjuntar                   | Adjuntado Descargar                                                                                                    | Lar, timar y registrar tu soucitud desde la ventana que te aparecera puisando el doton "+rim<br>la initranel.<br>descrito en el Anexo I de la convocatoria, que puedes encontrar en el botón de "Ver Instruccio<br>Descripción Descargar<br>algnaturas matriculadas en inglés (solicitar en secretaria<br>ncia") Adjunta<br>según Anexo II                                                                                                    | AZO ESTABLECIDO EN LA CONVOCATORIA debes producedos usos para la finma es usos para rama se usos para la finma es usos para ramás abejo la documentación que te requiera tu centro se requiera tu centro se | DEL PLAZO ES     D'EL PLAZO ES     T''. El PIN que det es adjuntar más a     entación Requer     Original(*)     A     A     d                                                                                                    | ODENTRO<br>solicitud'<br>No olvide:<br>Docume<br>Oblig.<br>Registro |
| DENTRO DEL PLAZO ESTABLECIDO EN LA CONVOCATORIA debes previsualizar, firmar y registrar tu solicitud desde la ventana que te aparecerá pulsando e<br>volicitud": El PIN que debes usar para la firma es el mismo que se usa para entrar a la intranet.<br>Do cumentación Requerita<br>Documentación Requerita<br>Oblig.<br>Para la firma es el mismo que te requiera tu centro según lo descrito en el Anexo I de la convocatoria, que puedes encontrar en el botón de '<br>Documentación Requerita<br>Oblig.<br>Original(*) Documento<br>Copia de la matrícula donde aparezcan las asignaturas matriculadas en inglés (solicitar en secretaria<br>Inglés a carcelitación<br>Copia de la matrícula donde aparezcan las asignaturas matriculadas en inglés (solicitar en secretaria<br>Inglés a carcelitación<br>e di documento: Extracto con Lengua de Docencia*)<br>Inglés a for su ceso, documento acreditativo idiomas según Anexo II<br>de dicidoma fa su ceso, documento acreditativo idiomas según Anexo II<br>de ciclador de data mátriculadas en inglés, beces de colaboración con la<br>Acreditación Acreditación de otras méritos (actividades relaciones internacionales, beces de colaboración con la                                                                                                    | /er Instrucciones<br>ar<br>Adjuntar<br>Adjuntar<br>Adjuntar       | Doc.<br>Adjuntado Descargar                                                                                                    | Lar, nimar y registrar tu soucitud desde la ventana que te aparecera puisando el obton "rim<br>la initranet.<br>descrito en el Anexo I de la convocatoria, que puedes encontrar en el botón de "Ver Instruccio<br>Descripción Descargar Adjuntado Descargar Adjunta<br>signaturas matriculadas en inglés (solicitar en secretaria Adjunta<br>ncia") Adjunta<br>según Anexo II Adjunta                                                                                                    | AZO ESTABLECIDO EN LA CONVOCATORIA debes pri<br>que debes uses pars la firme se el mismo que se use par<br>ar más abajo la documentación que te requiera tu centro s<br>requerida       hal(*)     Documento       Acreditación<br>Inglés     Copia de la matrícula donde aparez<br>el documento: Extracto con Lengus<br>neglisión       Acreditación<br>de idiomas     En su caso, documento acreditativo<br>contractivo de otras méritos (activi<br>LIEV/ error                                                                                                    | D DEL PLAZO ES<br>TEI PIN que det<br>es adjuntar más a<br>entación Requer<br>Original(*)<br>D<br>Criginal(*)<br>D<br>Criginal (*)<br>D<br>Criginal (*)<br>Criginal (*)<br>Criginal (                 | Oblig.<br>Registro                                                  |
| DENTRO DEL PLAZO ESTABLECIDO EN LA CONVOCATORIA debes previsualizar, firmar y registrar tu solicitud desde la ventana que te aparecerá pulsando e<br>solicitud". El PIN que debes usar para la firma es el mismo que se usa para entrar a la intranet.<br>No olvides adjuntar más abajo la documentación que te requiera tu centro según lo descrito en el Anexo I de la convocatoria, que puedes encontrar en el botón de '<br>Documentación Reguerida<br>Diginal(*) Documento Descripción Descripción Descripción Descritoria (* Adjuntado Descar<br>Docania Ingrés de la matrícula donde aparezcan las asignatures matriculadas en inglés (solicitar en secretaria<br>Acreditación En su ceso, documento acreditativo idiomas según Anexo II<br>Acreditación de otras méritos (actividades relaciones internacionales, becas de colaboración con la<br>UPV, etc).                                                                                                    | Aer Instrucciones ar Adjuntar Adjuntar Adjuntar Adjuntar          | Doc.<br>Adjuntado Descargar                                                                                                    | La initrante.<br>descrito en el Anexo I de la convocatoria, que puedes encontrar en el botón de "Ver Instruccio<br>Descripción Anexo II de la convocatoria, que puedes encontrar en el botón de "Ver Instruccio<br>aignaturas matriculadas en inglés (solicitar en secretaria<br>ncia") Adjunta<br>laciones internacionales, becas de colaboración con la                                                                                                    | AZO ESTABLECIDO EN LA CONVOCATORIA debes pu<br>que debes user para la firme se la mismo que se use par<br>ar más abajo la documentación que te requiera tu centro s<br>i Requerida       Mal(*)     Documento       Docencia<br>Inglés     Copia de la matrícula donde aparez<br>el documento."Extracto con Lengua<br>el diomano       Acreditación<br>de idiomas     En su ceso, documento acreditativo<br>deristo<br>méritos                                                                                                    | D DEL PLAZO EX<br>I''. El PIN que det<br>es adjuntar más a<br>entación Requer<br>Original(*)<br>A<br>A                                                                                                    | Oblig.<br>Registro                                                  |
| DENTRO DEL PLAZO ESTABLECIDO EN LA CONVOCATORIA debes previsualizar, firmar y registrar tu solicitud desde la ventana que te aparecerá pulsando e solicitur". El PIN que debes usar para la firma es el mismo que se usa para entrar a la intranet.         No olvides adjuntar más abajo la documentación que te requiera tu centro según lo descrito en el Anexo I de la convocatoria, que puedes encontrar en el botín de *         Documentación Requerida         Oniginal(*)       Documento         Descripción       Doc.         Acreditación       Copia de la matrícula donde apareczan las asignaturas matriculadas en inglés (solicitar en secretaria o do do do do do do do do do do do do d                                                                                                    | /er Instrucciones ar Adjuntar Adjuntar Adjuntar Adjuntar Adjuntar | Adjuntado Descargar Adjuntado Advertado Advert | Ard mitmar y registrar tu soucitud desde la ventana que te aparecera puisando el doton "+rim     a initranet,     a initranet,     a init | AZO ESTABLECIDO EN LA CONVOCATORIA debes pr<br>que debes user para la finma es use para<br>r más abajo la documentación que te requiera tu centro s<br>Requerida<br>Acreditación<br>Acreditación<br>Acreditación<br>Acreditación<br>Acreditación<br>Acreditación<br>Acreditación<br>Acreditación<br>Acreditación<br>Acreditación<br>Acreditación<br>Acreditación de otras méritos (activi<br>UPV, etc.<br>Acreditación de otras méritos (activi<br>UPV, etc.<br>Acreditación de otras méritos (activi                                                                                                    | D DEL PLAZO E:<br>PLAZO E:<br>PLAN que det<br>se adjuntar más a<br>entaclón Requer<br>Original(*)     D     A<br>A<br>A                                                                                                    | Oblig.<br>Registro                                                  |
| DEDENTRO DEL PLAZO ESTABLECIDO EN LA CONVOCATORIA debes previsualizar, firmar y registrar tu solicitud desde la ventana que te aparecerá pulsando e solicitud": El PIN que debes usar para la firma es el mismo que se usa para entrar a la infrancet.         No vididas adjuntar más abajo la documentación que le requiera tu centro según lo descrito en el Anexo I de la convocatoria, que puedes encontrar en el botón de '         Documentación Requerida         Documentación Requerida         Oblig.       Orginal(*)       Documento       Doc.         Acreditación       Copia de la matrícula donde aparezcan las asignaturas matriculadas en inglés (solicitar en secretaria la documento: "Extracto con Lengus de Docencia")       Doc.         Image: Solicitarion de de la convocatoria de la convocatoria de la co | /er Instrucciones ar Adjuntar Adjuntar Adjuntar Adjuntar          | Doc.<br>Adjuntado     Descargar       0     0       0     0       0     0       0     0       0     0       0     0       0     0       0     0       0     0                                                                                                    | Larger international production deside la ventana que te aparecera puisando el doton "Frima is initranet.         descrito en el Anexo I de la convocatoria, que puedes encontrar en el botón de "Ver Instruccio         Descripción       Adjuntado         dispaturas matriculadas en inglés (solicitar en secretaria nella")       Descargar         según Anexo II       Adjuntado         laciones internacionales, becas de colaboración con la       Adjuntato         e en la intranet para la titulación objeto del intercambio.       Adjuntato                                                                                                    | AZO ESTABLECIDO EN LA CONVOCATORIA debes predebes uses par la firma e el mismo que se use par ar más abajo la documentación que te requiera tu centro s en entro se el mismo que se use par la firma este el mismo que se use par ar más abajo la documentación que te requiera tu centro s el cequerida       hal(*)     Documento       Acreditación ingús     Copia de la matrícula donde aparez el documento: "Extreto con Lengua ingús       Acreditación de il documento: "Extreto con Lengua ingús     En su ceso, documento acreditativo de dironas ereditativo de idros méritos (activi UV/ etc.)."       J     Acreditación due tras méritos (activi UV/ etc.).       j     Expediente                                                                                                    | D DEL PLAZO ÉS<br>I''. El PIN que det<br>se adjuntar más a<br>entación Requer<br>Original(*)<br>Original(*)<br>Criginal(*)<br>Criginal(* | Oblig.<br>Registro                                                  |
| DENTRO DEL PLAZO ESTABLECIDO EN LA CONVOCATORIA debes previsualizar, firmar y registrar tu solicitud desde la ventana que te aparecerá pulsando e solicituar". El PIN que debes usar para la firma es el mismo que se usa para entrar a la intranet.       No         No ovides adjuntar más abajo la documentación que te requiera tu centro según lo descrito en el Anexo I de la convocatoria, que puedes encontrar en el botón de "         Documentación Requerida       Acreditación       Copia de la matrícula donde apareczan las asignaturas matrículadas en inglés (solicitar en secretaria el documento: "Extracto con Lengua de Docencia")       Doc. Acquitación con la do una de la convocatoria, que puedes encontrar en el botón de "         Obigi, registro       Original(*)       Documento       Doc. Acquitación la donde apareczan las asignaturas matrículadas en inglés (solicitar en secretaria el documento: "Extracto con Lengua de Docencia")       Doc. Acquitación con la documento acreditativo idiomas según Anexo II       Con documento: "Extracto de expediente académico disponible en la intranet para la titulación objeto del inter-ambio. Sono méridos metions de interactón de enster disponible en la intranet para la titulación objeto del inter-ambio. del expediente del grado de acceso al master       Les poenciente del acounciante del acceso al master                                                                                                    | Ar Adjuntar Adjuntar Adjuntar Adjuntar Adjuntar                   | Adjuntado Descargar Adjuntado Advertised Advertised Adv | Ard immary Yegistra'r tu souchub desde ia ventana que te aparecera puisando ei odom "+rim     ai intranet.     ascrito en el Anexo I de la convocatoria, que puedes encontrar en el botón de "Ver Instruccio      Descripción     Doc.     Adjunta     Adjunta     según Anexo II     laciones internacionales, becas de colaboración con la     e en la intranet para la titulación objeto del intercambio.     er la intranet para la titulación objeto del intercambio.     er en la intranet para la titulación objeto del intercambio.     er en la intranet para la titulación objeto del intercambio.     er en la intranet para la titulación objeto del intercambio.     er en la intranet para la titulación objeto del intercambio.                                                                                                    | AZO ESTABLECIDO EN LA CONVOCATORIA debes pur que debes usar para la firma es el mismo que se usa par ar más abajo la documentación que te requiera tu centro s i Requerida       Documento       Acreditación       Occrencia       Ingés       Acreditación       Acreditación <t< td=""><td>D DEL PLAZO ES<br/>". El PIN que det<br/>se adjuntar más a<br/>entación Reque:<br/>Original(*)<br/>D<br/>C<br/>C<br/>C<br/>C<br/>C<br/>C<br/>C<br/>C<br/>C<br/>C<br/>C<br/>C<br/>C</td><td>Oblig.<br/>Registro</td></t<>                                                                                                    | D DEL PLAZO ES<br>". El PIN que det<br>se adjuntar más a<br>entación Reque:<br>Original(*)<br>D<br>C<br>C<br>C<br>C<br>C<br>C<br>C<br>C<br>C<br>C<br>C<br>C<br>C                                                                                                    | Oblig.<br>Registro                                                  |

In order to Sign&Register application you must upload any documents that may appear as obligatory for the application (marked with a  $\checkmark$ ). If you want to submit any optional documents, you must do so now, before you register the application and close it.

English language certificates (English obligatory, other languages optional) must be merged into one single PDF file and uploaded here, not in the tab [Languages].

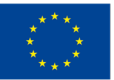

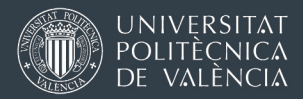

Once you press the button Sign & Register Application you will see a pop-up window:

| Idiomas > Anotac                     | iones >          | Registrar solicitud                                                                                         |           |                   |               |               |                  |
|--------------------------------------|------------------|----------------------------------------------------------------------------------------------------|-----------|-------------------|---------------|---------------|------------------|
| er documentos ad                     | jun.             |                                                                                                    | Anterior  | Eliminar solici   | itud Firmar   | &Registrar so | licitud          |
| diciones de Entr                     | ega de           | la Solicitud                                                                                                |           | /                 |               |               |                  |
| TERMINADO AG                         | QUÍ.             |                                                                                                    |           |                   |               |               |                  |
| DO EN LA CONV<br>ra la firma es el m | OCATO<br>nismo q | RIA debes previsualizar, firmar y registrar tu solicitud desde la v<br>ue se usa para entrar a la intranet. | entana qu | e te aparecerá p  | ulsando el bo | tón "Firmarð  | Registrar        |
| umentación que te                    | e sea (          | Firma y registro de la solicitud                                                                            | ×         | -                 |               |               |                  |
|                                      |                  | Va a proceder a la firma y registro de la solicitud.                                                        | _         |                   |               |               |                  |
| umento                               |                  | Visualice previamente la solicitud y compruebe que<br>es correcta antes de firmarla y registrarla.          |           | Doc.<br>Adjuntado | Descargar     |               | Borrar<br>Adjun. |
|                                      | Noti<br>202      | Previsualizar solicitud Firmar&Registrar solicitud Cancela                                                  | tud       |                   |               | Adjuntar      | ×                |
| ilia Numerosa                        | Carn             | et Familia Numerosa                                                                                         |           |                   |               | Adjuntar      | ×                |

Preview the application before signing it (it is obligatory). Finally, sign it by clicking on the button Sign and Register application of the pop-up window (image below).

| UNIVERSITAT<br>POLITECNICA<br>DE VALÊNCIA                            | IIIATENCIÓNIII Va a proceder a la firma con sello de órgano y posterior<br>registro de su solicitud.                                                          | July 1                                             |
|----------------------------------------------------------------------|----------------------------------------------------------------------------------------------------|----------------------------------------------------|
| > Perfil >> Home >> Solicitudes >> Estancias                         | Si no ha pulsado el botón Previsualizar Solicitud para comprobar que es                                                                                       | 📢 🖭 💽 🔒 Cerrar sesión                              |
|                                                                      | correcta no podrá firmarla.                                                                                                    | Perfil: Solicitante saliente                       |
|                                                                      |                                                                                                    |                                                    |
| Solicitud - Erasmus 202                                              | 3 ¿Está seguro de querer realizar esta acción? Una vez finalice podrá descaroar su solicitud FIRMADA pulsando el botón Ver Documentos                         |                                                    |
|                                                                      | Adjuntos.                                                                                                    |                                                    |
| Expediente:                                                          | Solicitante:                                                                                                    | Estado solicitud: Solicitud confirmada             |
|                                                                      | Aceptar Cancelar                                                                                                    | )                                                  |
| Datos básicos > Destino subasta > le                                 | fiomas > An                                                                                                    |                                                    |
| Volver Ver Instrucciones Ve                                          | r documentos adjun. Anterior                                                                                                    | Eliminar solicitud Firmar&Registrar solicitud      |
|                                                                      |                                                                                                    |                                                    |
| Aceptación y Verificación de Cono                                    | iciones de Entrega de la Solicitud                                                                                                    |                                                    |
| Recuerda que TU TRABAJO NO HA                                        | TERMINADO AQUÍ.                                                                                                    |                                                    |
| DENTRO DEL PLAZO ESTABLECID<br>solicitud". El PIN que debes usar par | O EN LA CONVOCATORIA debes previsualizar, firmar y registrar lu solicitud desde la ventana qu<br>a la firma es el mismo que se usa para entrar a la intranet. | e te aparecerá pulsando el botón "Firmar&Registrar |
| No olvides adjuntar más abajo la docu                                | mentación que te sea Firma y registro de la solicitud                                                                                                    |                                                    |
| Documentación Reguerida                                              |                                                                                                    |                                                    |
|                                                                      | Va a proceder a la firma y registro de la solicitud.                                                                                                    |                                                    |
| Oblig.<br>Registro Original(*) Doct                                  | imento es correcta antes de firmarla y registrarla. 2º                                                                                                    | Doc.<br>Adjuntado Descargar Adjun.                 |
| Beca                                                                 | Noti<br>202 Previsualizar solicitud Firmar&Registrar solicitud Cancelar                                                                                       | Adjuntar 🗙                                         |
| Carnel Famil                                                         | a Numerees Carnel Familia Numerees                                                                                                    |                                                    |

The registration process may take several seconds. Do not close the browser until the process finishes. If everything went well, you will see the screen as shown below and you will receive an email informing you that the REGISTRATION has been completed successfully.

The number that appears in the message corresponds to the registration number in GEISER, the official Digital Registry of the UPV. Beware of possible errors in the registry. The postal code must be for an address in Spain, with 5 digits, for example. If you get an error, send a screenshot with the message to <u>opii@upv.es</u>.

|                          | Su solicitud ha sido registrada con | rrectamente con el número 000022931e190000006 |                                        |
|--------------------------|-------------------------------------|-----------------------------------------------|----------------------------------------|
| Directorios 👋 Avisos     | s                                   |                                               |                                        |
| Solicitud - <del>.</del> | 160E 2013                           |                                               |                                        |
| Expediente:              | Solicitante:                        | NIF/NIE/Pasaporte:                            | Estado solicitud: Solicitud registrada |

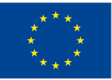

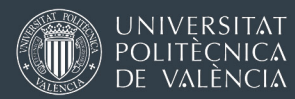

At any time you will be able to download your submitted application from the button See attached documents.

| Expedie              | nte:                | Solicitante:                              |                     | NIF/NIE/Pasaporte:                        |                    | Estado se | olicitud: Soli | citud registrad |
|----------------------|---------------------|-------------------------------------------|---------------------|-------------------------------------------|--------------------|-----------|----------------|-----------------|
| atos básic           | os > Destin         | o Lista preferencias > Idiomas > Anota    | ciones > Estado sol | icitud                                    |                    |           |                |                 |
| olver                | Ver Instrucc        | iones Ver documentos adjun.               |                     |                                           |                    |           |                | Anterior        |
| Estado               |                     | <b>\</b>                                  |                     |                                           |                    |           |                |                 |
| u solicitud          | ha sido re <u>c</u> | Documentos adjuntos                       |                     |                                           |                    |           | X              |                 |
| Driginal<br>(*)      | Docume              | Documentos Solicitados                    | $\backslash$        |                                           |                    |           | :ha<br>un.     | Borra<br>adjun  |
|                      | Copia del           | Descripción                               | Documento           | Fecha Adjuntado                           | Desca              | rgar      |                |                 |
|                      | expediente          |                                           | 1005                |                                           |                    |           |                |                 |
| listorial :          | Solicitud           |                                           |                     |                                           |                    |           |                |                 |
|                      |                     | Descripción                               | V                   | Documento                                 | Fecha<br>Adjuntado | Descargar |                |                 |
| Solicitud registrada |                     | SolFirmada_125720_CAS_11/02/201           | 9_13:06:23_SALIDA   | SOL_125720_CAS_2019021113240623_SALIDApdf | 11/02/2019         |           | i              |                 |
| Solicitud c          | onfirmada           | SolFirmada_125720_CAS_11/02/2019_13:06:23 |                     | SOL_125720_CAS_2019021113240623.pdf       | 11/02/2019         |           |                |                 |
| Borrador             |                     |                                           |                     |                                           |                    |           |                |                 |

Submitted Erasmus 2024-2025 application

| •     |  |
|-------|--|
| •     |  |
|       |  |
| •     |  |
| •     |  |
| •     |  |
| •     |  |
| •     |  |
| -     |  |
| •     |  |
| <br>- |  |

SolFirmada\_XXXXXX\_CAS\_DD/MM/YYYY\_HH:MM:SS\_SALIDA.pdf: Record of entry in the official UPV Registry

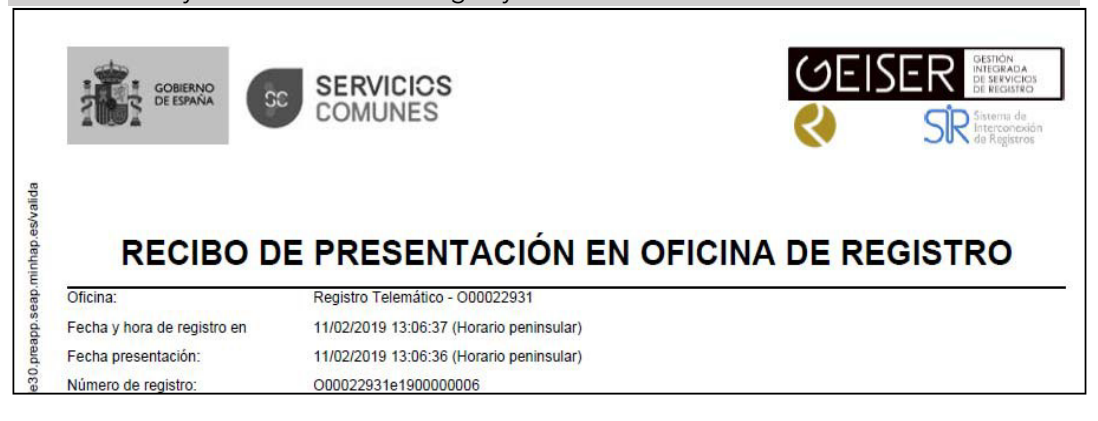

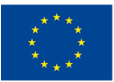